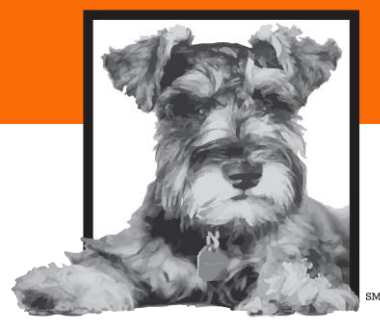

Maddie's Fund

#ThanksToMaddie

# How to Use Your Foster Portal

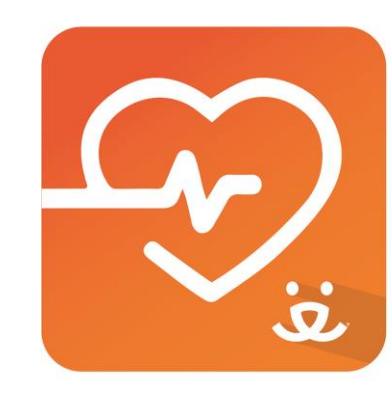

# **Best Friends Vet Access**

A veterinarian at your fingertips

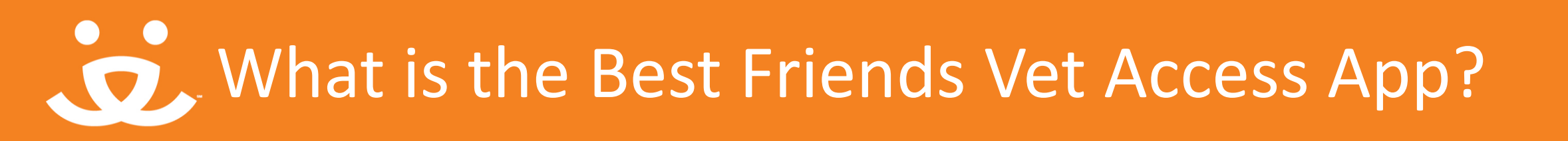

- Best Friends Vet Access (BFVA) is a mobile app that allows people to call, video conference or text a licensed veterinarian 24/7, 365 days a year.
- The app is available for anyone to download and use for a small monthly fee, but Network partner fosters & staff can use the app for free!\*
- Follow the steps beginning on slide 4 of this presentation to set up and manage your fosters & staff inside your organization's unique portal for the app.

\*While user licenses last

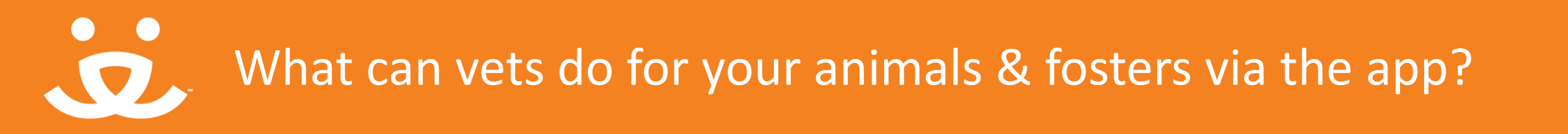

- BFVA veterinarians can answer medical, dietary and even behavioral questions about pets.
- When a foster contacts a vet using the app, the vet will advise if the issue can be resolved at home (and how to do so), if it requires an in-person vet visit, or if the foster should seek immediate medical assistance at an emergency clinic.
- At this time, BFVA vets cannot prescribe medication via the app.
- Your organization's portal for the app keeps clear records of calls and vet recommendations for each foster/staff animal.

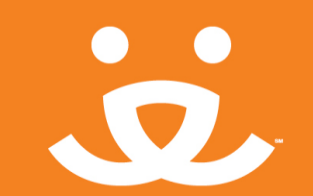

| 100 C |
|-------|
|       |
|       |

Visit the following URL http://34.213.143.229/vetscoupon-live/public/auth/login and log in with the username and password provided.

| Lopi<br>E-Mail Address ange@nyfoster.com<br>Password                                |                |                             |  |
|-------------------------------------------------------------------------------------|----------------|-----------------------------|--|
| E-Mail Address ange@ryfoster.com  Password  Remember Me  Log: Forgot Your Password? | Lope           |                             |  |
| Password  Remember Me Login Forgot Your Password?                                   | E-Mail Address | ange@ryfoster.com           |  |
| Remember Me  Logn Forgot Your Peasword?                                             | Pessword       | jammi j                     |  |
| Logn: Forgot Your Password?                                                         |                | Remember Me                 |  |
|                                                                                     |                | Loger Forgot Your Password? |  |
|                                                                                     |                |                             |  |
|                                                                                     |                |                             |  |
|                                                                                     |                |                             |  |
|                                                                                     |                |                             |  |
|                                                                                     |                |                             |  |

\*You should have already received your administrator username and password. If not, please email <u>bfnetwork@bestfriends.org</u>.

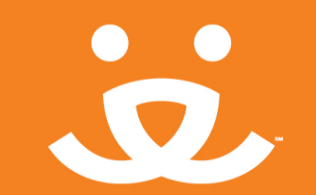

Your home screen upon log-in is your Dashboard. This is where you will manage the fosters and staff that you register in the app.

|        | Home / Deshboard            |           |       |             |          |             |            |         |                     |
|--------|-----------------------------|-----------|-------|-------------|----------|-------------|------------|---------|---------------------|
| æ      | Dashboard                   |           |       |             |          |             |            |         |                     |
| 10     |                             |           |       |             |          |             |            |         |                     |
| 8<br>8 |                             |           |       | \$ 0 For 10 | 095 days |             |            |         |                     |
|        |                             |           |       |             |          |             |            |         |                     |
|        | LATEST COUPONS              |           |       |             |          |             | 10         | Search  |                     |
|        | 0                           | 3 Usemame | Email | Coupon Name | Expiry   | Time Period | created_by | Expired | Actions             |
|        | No coupons posted yet       |           |       |             |          |             |            |         |                     |
|        | Showing 1 to 1 of 1 entries |           |       |             |          |             |            |         | c Previous 1 Next 5 |
|        |                             |           |       |             |          |             |            |         |                     |
|        |                             |           |       |             |          |             |            |         |                     |
|        |                             |           |       |             |          |             |            |         |                     |
|        |                             |           |       |             |          |             |            |         |                     |
|        |                             |           |       |             |          |             |            |         |                     |
|        |                             |           |       |             |          |             |            |         |                     |
|        | © 2019 VETSPLUSMORE         |           |       |             |          |             |            |         |                     |

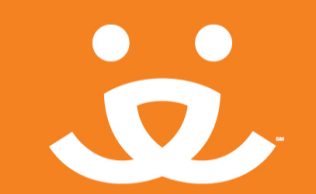

3. Change your password by clicking the lock icon on the left menu.

|                |                   | D |  |
|----------------|-------------------|---|--|
| B Passwo       | Cherp do          |   |  |
| Add new coupor |                   |   |  |
| CHANGE HAS     |                   |   |  |
| 品<br>出         | Old Password:     |   |  |
| 101<br>(2)     | New Password:     |   |  |
|                | Confirm Password: |   |  |
|                | CHANGE PASISWORD  |   |  |
|                |                   |   |  |
|                |                   |   |  |

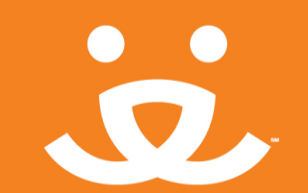

Before you start adding fosters and employees to Best Friends vet access, please customize your email template. The email template defines the format of the email that will be sent to fosters and employees so they can register in the app and enter their coupon code.

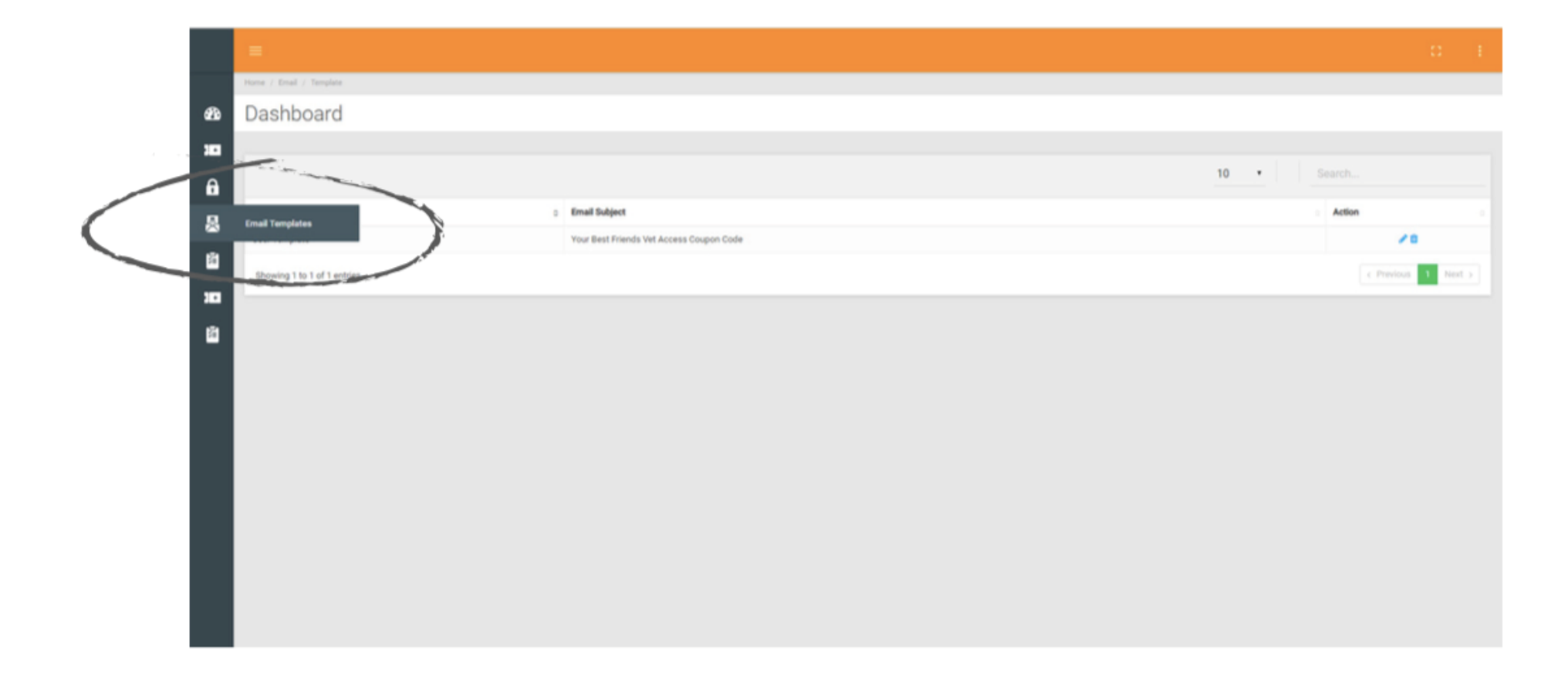

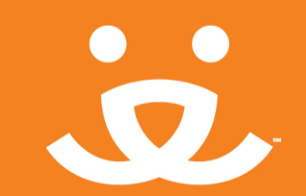

5.

Click the edit icon, making sure you don't accidentally hit the delete icon. The template will appear.

|         | Home / Dmail / Template |                                                                                                    |                                                                                                    |                                                                                                    |
|---------|-------------------------|----------------------------------------------------------------------------------------------------|----------------------------------------------------------------------------------------------------|----------------------------------------------------------------------------------------------------|
| ø       | Dashboard               |                                                                                                    |                                                                                                    |                                                                                                    |
| 10      |                         |                                                                                                    |                                                                                                    |                                                                                                    |
| 8       |                         | Template name *                                                                                                    | User Template                                                                                                    |                                                                                                    |
| 8<br>8  |                         | Email Subject *                                                                                                    | Your Best Friends Vet Access Coupor                                                                                                    | Code                                                                                                    |
| 10<br>8 |                         | Default Texts *                                                                                                    | User First Name:<br>User Last name:<br>User Enait<br>User Enait<br>User Password:<br>Coupon Code:<br>Android Application Link:<br>105 Application Link:                | : {user_frst_name<br>{user_last_name<br>{user_mani}<br>{user_mani}<br>{user_mani}<br>{user_mani}<br>{user_password}<br>{user_password}<br>{user_passwo |
|         |                         | Template Body *                                                                                                    |                                                                                                    |                                                                                                    |
|         |                         |                                                                                                    | $\begin{array}{c c c c c c c c c c c c c c c c c c c $                                                                                                    | t family ≥ Fant spe ≥<br>→ → → → → → → → → → → → → → → → → → →                                                                                                     |
|         |                         | Your coupon code: {:cou<br>Thank you so much for a<br>and via are pleased to pr<br>medical source your fosts<br>Path: | pon <sub>u</sub> code)<br>pering your home to an animal in need! the are have to<br>vide you with virtual access to a veterinarian 24/7 to o<br>r pet is angeniencing. | uppoint you every step of the way.<br>In advice and triage for any                                                                                                    |
|         |                         | UPDATE UPDATE                                                                                                    | TEMPLATE                                                                                                    |                                                                                                    |

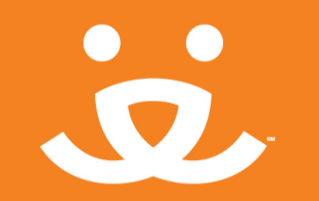

The email that you customize in this screen is the message that the app will send to your fosters and staff. It will contain their unique "coupon code" needed to access the mobile app for free.

You may customize the email in whatever way you like. However, don't forget to replace (your org name here) with your organization name.

DO NOT CHANGE "your coupon code: {coupon\_code}" in the text. This is where each coupon code will auto-generate.

When you're finished editing your email template, click "update email template" at the bottom of the screen.

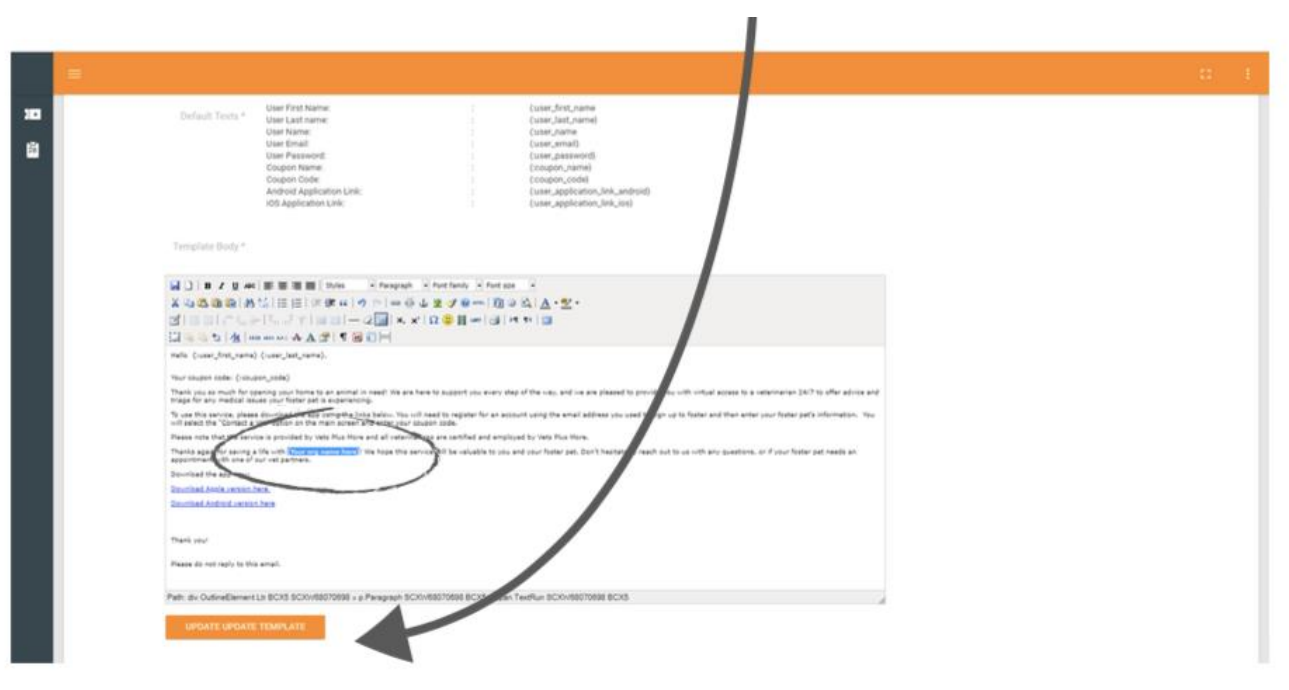

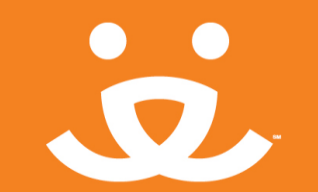

7.

You are now ready to enter your foster and employees into the portal. Click the "add new coupon" icon on the left menu.

|          | -                       |                                                                                                    |                                                                                                    |                                                                                                    |                                                                                                    |   |  |
|----------|-------------------------|----------------------------------------------------------------------------------------------------|----------------------------------------------------------------------------------------------------|----------------------------------------------------------------------------------------------------|----------------------------------------------------------------------------------------------------|---|--|
|          | Home / Email / Template |                                                                                                    |                                                                                                    |                                                                                                    |                                                                                                    |   |  |
|          | Dashboard               | _                                                                                                    |                                                                                                    |                                                                                                    |                                                                                                    |   |  |
| 303      | Add new coupon          | $\mathbf{D}$                                                                                                    |                                                                                                    |                                                                                                    |                                                                                                    |   |  |
| Ú        |                         | Template name *                                                                                                    | User Template                                                                                                    |                                                                                                    |                                                                                                    |   |  |
| 8<br>8   |                         | Email Subject *                                                                                                    | Your Best Friends Vet Access Coupon Cod                                                                                                    | le                                                                                                    |                                                                                                    |   |  |
| 30<br>10 |                         | Default Texts *                                                                                                    | User First Nama:<br>User Last name:<br>User Rama:<br>User Bassond:<br>Coupen Code:<br>Coupen Name:<br>Coupen Code:<br>Android Application Link:<br>105 Application Link:                                                                                                    |                                                                                                    | (user_first_name<br>(user_last_name)<br>(user_name<br>(user_email)<br>(coupon_name)<br>(coupon_code)<br>(user_application_link_android)<br>(user_application_link_uos)                                                                                                    |   |  |
|          |                         | Template Body *                                                                                                    |                                                                                                    |                                                                                                    |                                                                                                    |   |  |
|          |                         | He A Construction of the second second secon | The provide by Veta Fig. Fig. with the set of the set of the set | ty in Port soo<br>in environment (2) in the<br>interview every step<br>star for an accive<br>find and employe | ■<br>A A A * ★ * *<br>** ■<br>af the way, and we are pleased to provide you with virtual access to a veterinarian 24/7 to offer advice an<br>it using the email address you used to sign up to feater and then enter your feater pet's information. You<br>if by Vete Flue More. | 4 |  |
|          |                         | Thanks again for saving a l                                                                                                    | de with (Your org name hare)! We hope this service will be v                                                                                                    | elueble to you an                                                                                             | Eyour fister pet. Don't hesitete to reach out to us with any questions, or if your fister pet needs an                                                                                                    |   |  |

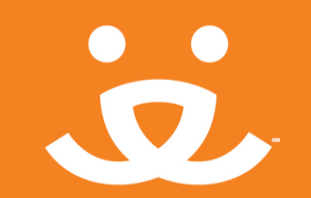

To add users, you'll need to have the first name, last name, email address and phone number of each person who you are granting access to the app. This is the place to add fosters and employees only. Adopters have a separate process and should not be added here unless they foster or work for your organization. Foster-to-adopt should follow the same process as adopters, as they are allowed 30 days of free access.

|   |                   | 0 | ÷ |
|---|-------------------|---|---|
|   | / Generals Coupon |   |   |
| B | enerate Coupon    |   |   |
|   |                   |   |   |
| A | INERATE COUPON    |   |   |
| д |                   |   |   |
| 8 | First Name:       |   |   |
| 8 | Last Name:        |   |   |
|   | Email address:    |   |   |
|   | Phone no:         |   |   |
|   | GENERATE          |   |   |
|   |                   |   |   |

\*Your adopters can use the app for free for 30 days with the code BFNPADOPT. Email <u>bfnetwork@bestfriends.org</u> for more info about the app to include in your adopter packets.

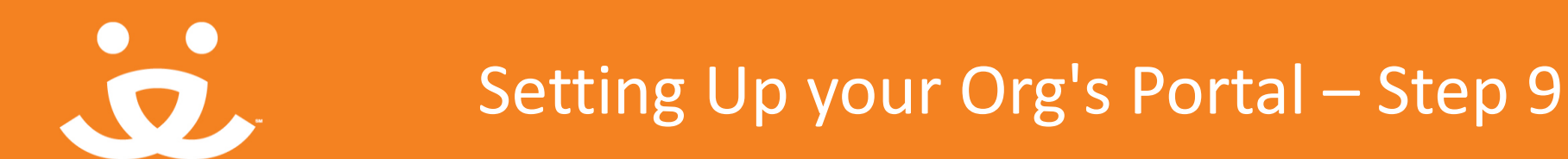

9. Enter your foster or employee information and click "generate" at the bottom of the screen. Repeat this process for each foster and employee.

|    | Home / Generate Co | up/A                   |  |
|----|--------------------|------------------------|--|
| æ  | Generat            | e Coupon               |  |
| 30 |                    |                        |  |
| Δ  | GENERATE CO        | UPON                   |  |
|    |                    |                        |  |
| 8  |                    |                        |  |
| 8  |                    | First Name:            |  |
|    |                    | Angeo a                |  |
|    |                    | Last Name:             |  |
| 8  |                    | Embree                 |  |
|    |                    |                        |  |
|    |                    | Email address:         |  |
|    |                    | anglee@bestfilends.org |  |
|    |                    | Phone are              |  |
|    |                    |                        |  |
|    |                    |                        |  |
|    | $\mathcal{C}$      | CENERATE               |  |
|    | $\sim$             |                        |  |
|    |                    |                        |  |
|    |                    |                        |  |

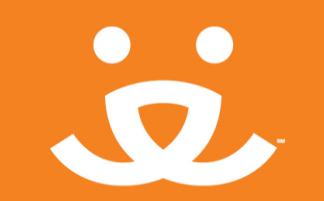

- The "Reports" tab on the left panel gives information about app usage for each foster animal.
- When a foster/staff contacts a vet, you will see the date/time of the call and the vet's recommendation for the animal.
- These reports act as your guide for following up with fosters about potential issues.

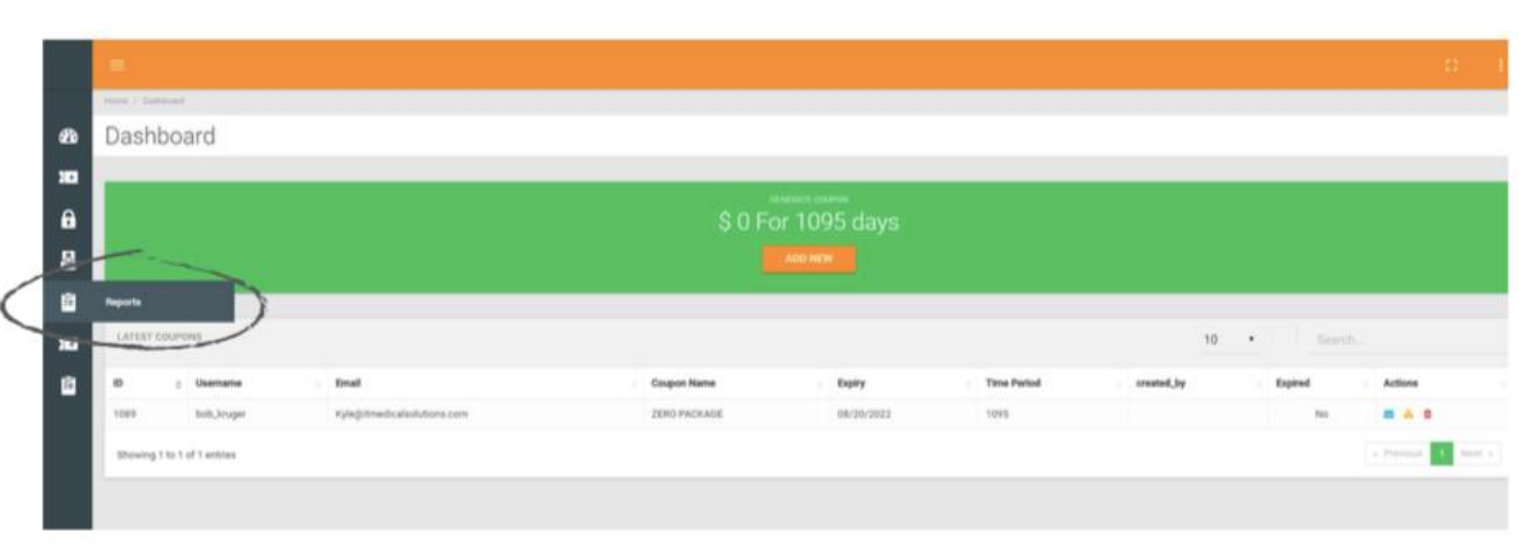

| oporte         |                         |             |                        |                                       |                     |                            |
|----------------|-------------------------|-------------|------------------------|---------------------------------------|---------------------|----------------------------|
| epons          |                         |             |                        |                                       |                     |                            |
| REPORTS        |                         |             | 10                     | From: Meximum Date ] To: Maximum Date | Filter Column: None | • Search                   |
| ser Name       | Enat                    | Coupon Code | Reason                 | Recommendation                        | Used Date(Time      | Accessing Vet Date Time    |
| ngela Diaz     | angistadaztu@genaik.com | UML76F9A    |                        |                                       | 2010-12-26 10:29-44 |                            |
| rigie Embres   | alembres@aol.com        | 06345100    |                        |                                       | 2019-08-19 10:45:18 |                            |
| ina de Farmat  | ginadafarrank@gmail.com | PX19WVQ3    |                        |                                       | 2010-12-16 10:42:19 |                            |
| uly Westarley  | holidayrdh@gmail.com    | PSMAdeuRy   |                        |                                       | 2010-12-19-09-16-62 |                            |
| Isiao Lan Wang | Norang2000@gmail.com    | 63P1LMN6    |                        |                                       | 2018-12-18 10:40:22 |                            |
| eremy Lovelace | Jovelace101@pmail.com   | 7FRMSC3H    |                        |                                       | 2019-01-05 11:33-51 |                            |
| essica Snow    | sabinexdream@yahos.com  | SYSBHOPW    |                        |                                       | 2018-12-18 10 51 35 |                            |
| inducy Kinight | lahinight@gmail.com     | E2IN/SXL3   |                        |                                       | 2018-12-18 10 62 53 |                            |
| are senith     | sam@smith.com           | 20140580    | Nutritional quantilies | Call completed no action required     | 2019-04-01 05-41-36 | Call   2019-01-03 09:01-44 |
| an smith       | sam@smith.com           | 20749080    | Raspitatory concars    | Call completed no action required     | 2019-04-01 05 41:36 | Call ( 2019-01-03 09 00:08 |
|                |                         |             |                        |                                       |                     |                            |

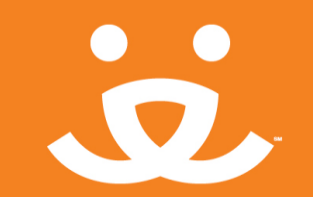

11.

To add other portal administrators so that they can also add users and view reports, click on "add new user."

|                | -                            |           |        |                                 |               |             |            |         | 0 1                |
|----------------|------------------------------|-----------|--------|---------------------------------|---------------|-------------|------------|---------|--------------------|
| ea             | Dashboard                    |           |        |                                 |               |             |            |         |                    |
| 30<br>61<br>83 |                              |           |        | (3 - Used) 997                  | redits are re | emaining    |            |         |                    |
| 1              | Address Unit                 |           |        |                                 |               |             | 10         |         |                    |
|                |                              | ; Usemana | - trul | <ul> <li>Coupon Name</li> </ul> | Exploy        | Time Period | ereated_hy | Expired | · Actions ·        |
|                | Showing 1 to 1 of 1 antitias |           |        |                                 |               |             |            |         | + Presset 1 Part + |
|                |                              |           |        |                                 |               |             |            |         |                    |
|                |                              |           |        |                                 |               |             |            |         |                    |
|                |                              |           |        |                                 |               |             |            |         |                    |
|                |                              |           |        |                                 |               |             |            |         |                    |

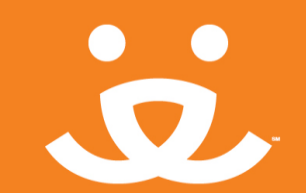

12

12. Add the user information and create a temporary password, and then click the "create" button at the bottom of the page.

|           | Huma / Create User |  |
|-----------|--------------------|--|
| æ         | Create User        |  |
| 30        |                    |  |
| A         | CREATE USER        |  |
| 8         | Name:              |  |
| Ľ         |                    |  |
| 20        | Email address:     |  |
| Ľ         |                    |  |
|           | Password           |  |
|           |                    |  |
|           | Phone no:          |  |
|           |                    |  |
| $\langle$ |                    |  |
|           |                    |  |

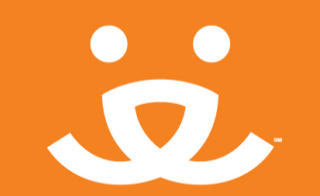

12. Add the user information and create a temporary password, and then click the "create" button at the bottom of the page.

|           | Hane / Create User |  |
|-----------|--------------------|--|
| æ         | Create User        |  |
| 30        |                    |  |
| ô         | CREATE USER        |  |
| 8         | Name               |  |
| 8         |                    |  |
| ж         | Email address:     |  |
| ۵         |                    |  |
|           | Password:          |  |
|           |                    |  |
|           | Phone no:          |  |
|           |                    |  |
| $\langle$ | CREATE             |  |
|           |                    |  |
|           |                    |  |

New admins can then log-in to the org's portal <u>using the url from slide 4</u>. They will be taken to the Dashboard where they will have the ability to add and manage fosters & staff.

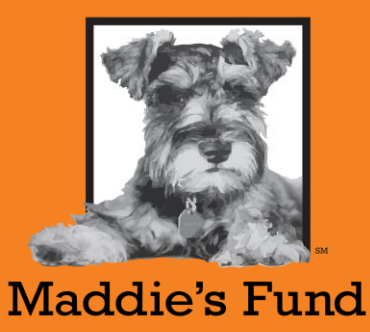

#ThanksToMaddie

# **Questions or Problems?**

#### info@vetsplusmore.com